|               | UTCRIS          |                        | ーIDの登録・I                                                    | 更新のポイント      | 【別紙】                                                                                                    |  |
|---------------|-----------------|------------------------|-------------------------------------------------------------|--------------|----------------------------------------------------------------------------------------------------|--|
| トッフ           | °画面>「管          | 理」タブ >「ユーザー            | ,<br>※一般ユーザーIDの新規登録及び<br>既登録者のデータ変更は研究室<br>管理者IDでログインルを提合のみ |              |                                                                                                    |  |
|               | 口行行加*           | (任意の数字 2桁)             | 管理部署                                                        |              | 百能です。                                                                                                    |  |
|               | パスワード*          | •••••                  | 速絡先*<br>FAX                                                 | xxxxxxx      |                                                                                                    |  |
|               | パスワード(確認)*      | •••••                  | 氏名*                                                         | 環境太郎         | ・必ず大字に届出ている氏名で登録する。                                                                                                    |  |
|               | 表示ユーザ名          | 環境太郎                   | 氏名フリガナ*                                                     | カンキョウタロウ     | ・氏名の後に共通ID(10桁)を入力すること                                                                                                    |  |
|               | E-Ma <b>i</b> * | chem@adm.u-tokyo.ac.jp | 役職*                                                         | 助教           | を推奨。                                                                                                    |  |
|               | 親ログインID         | 001 a                  | ログインの有効期限。                                                  | 2026/01/04   | (記載例:瑨倍大郎08765/13210)                                                                                                    |  |
|               |                 |                        | パスワード有効期限。                                                  | 2017/01/06   | (                                                                                                    |  |
| * 2           | 北必須項目です         |                        | 環境安全講習修了証番                                                  |              | ※共通IDとは<br>東大の構成員個々に付与された、18桁の番号。<br>(ただし頭8桁は0で固定しており、実質は10桁を使用している<br>全学で統一した番号を使用するため、異動や進学などで<br>延尾が変わってた日に番号を使用するため、異動や進学などで |  |
| ・<br>一般<br>なっ | (ユーザー<br>ています。  | ID(ログインID)に            | L登録可能な数字                                                    | は2桁(00~99まで) |                                                                                                    |  |

#K-7生放#9 06-123456 有効期間 2005年04月01日~2006年03月31日

\* 東大 花子

東京大学総長

999999 999999 999999

この18桁の番号(実質は下10桁)が共通ID

(注:職員証でも同じ)

生 年 月 日 1986年01月01日 上記の者は本学の学生であることを証明する。

- ・卒業等で当該研究室の構成員でなくなった者の一般ユーザーIDは、 すみやかに利用停止措置(IDの無効化)を行った後、
- 一定期間(概ね1年)以上は欠番とし、連続して使い回さないこと。

※登録可能な任意の数字を3桁(000~999まで)とすることが可能な場合もありますので、2桁で不足する場合などは UTCRIS全学管理者までご相談ください。

※UTCRIS ログインID の有効期限切れにご注意ください。

ー般ユーザーIDの無効化の方法について

トップ画面 >「管理」タブ >「ユーザー管理」タブ > (編集したい者の行の左端)『編集』をクリック

| 그- | <u>- ザ更新</u>          |                        | ※一般コーザーIDの無効化け  |            |                    |
|----|-----------------------|------------------------|-----------------|------------|--------------------|
|    | ログイン型・                |                        | 管理部署            |            |                    |
|    |                       |                        | 連絡先*            | xxxxxx     | 「「た場合のみ可能です」       |
|    | 7X9-F*                |                        | FAX             |            |                    |
|    | バスワード(確認)*            | •••••                  | 氏名*             | 環境三郎       |                    |
|    | 表示ユーザ名 <mark>*</mark> | 環境三郎                   | 氏名フリガナ*         |            | ・「IDの無効化」のチェックBOXに |
|    | E-Ma <b>i</b> *       | chem@adm.u=tokyo.ac.jp | 役職*             | 職員         | チェックを入れて、更新ボタンを    |
|    | 親ログインID               | 001 a                  | ログイン四有効期限*      | 2020/03/31 | 押せば無効化完了。          |
|    | 最終ログイン日時              | 201 6/01/06 11:52:58   | パスワード有効期限*      | 2020/03/31 |                    |
|    | 最終パスワード変更日時           |                        | 環境安全講習修了証番<br>号 |            | ・「IDの無効化」のチェックBOXの |
|    | 最終認証明時                |                        | IDの無効化          |            | チェックを外して、更新ボタンを    |
|    |                       |                        |                 |            | 押せば再度利用可能。         |
|    | ★は必須項目です              |                        |                 |            |                    |

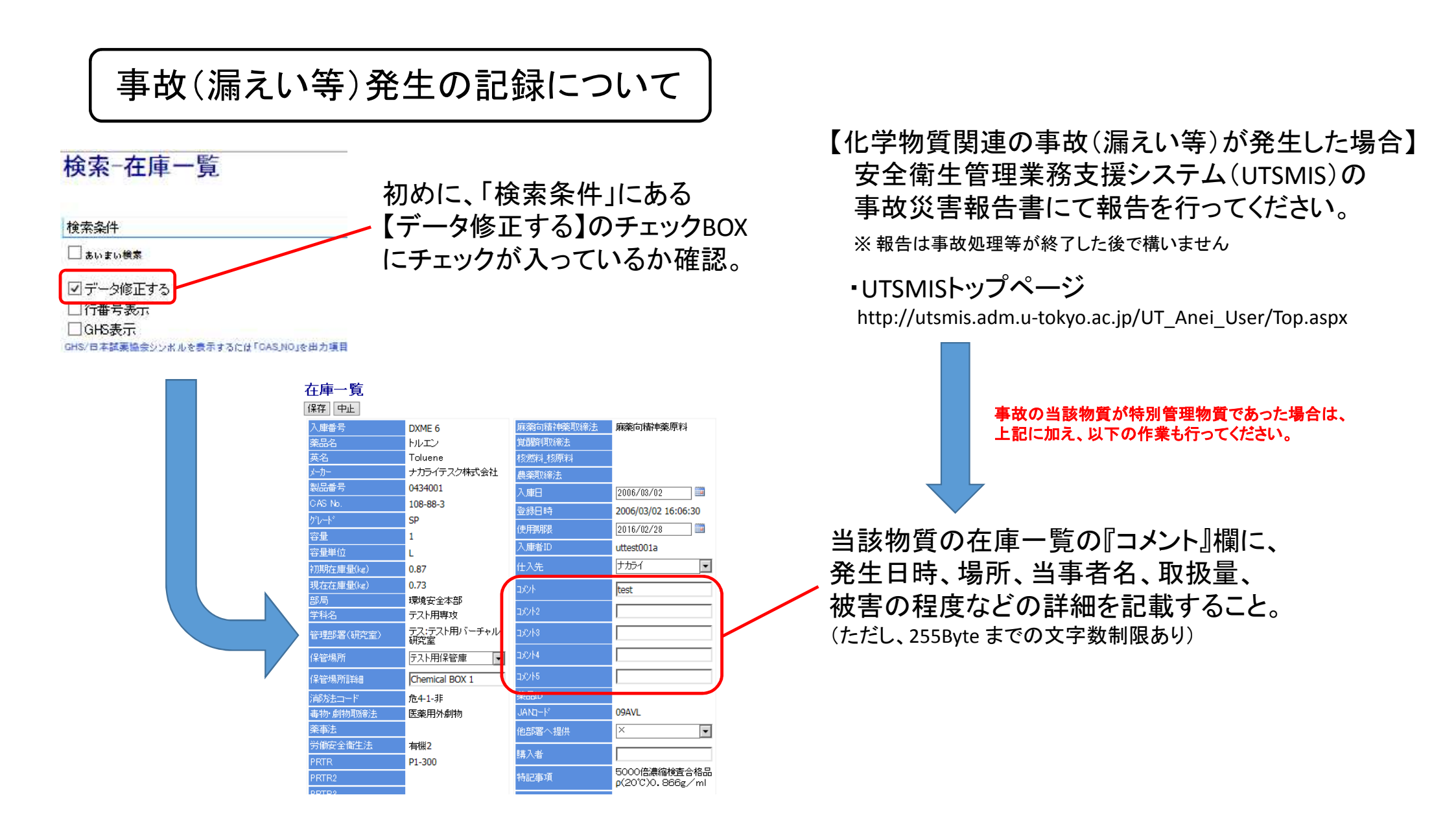

## 参考

・UTCRIS で特別管理物質であることはH28年1月18日現在、表示されませんが、近日中に対応する予定です。 ・UTCRIS 一般ユーザー ID の登録状況は月1回、環境安全本部でデータ抽出し、保存します。 (※特殊な事情でUTCRISによる作業の記録が行えない場合は、エクセルシート(別添参照)による 作業の記録を作成していただきます。)